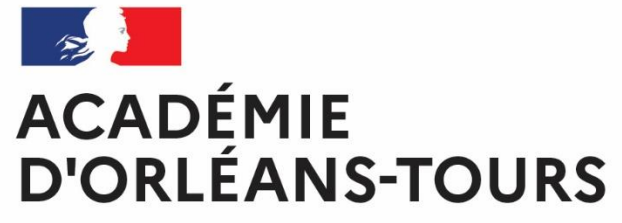

Liberté Égalité Fraternité

## Activation du compte EduConnect des élèves

# **COLLÈGES EURÉLIENS**

Cet ENT est fourni aux collèges par le **Conseil départemental de l'Eure-et-Loir** et mis en œuvre par le **Gip Recia** 

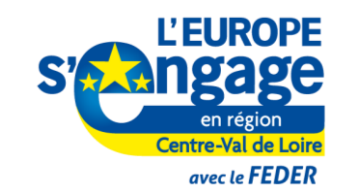

Cette opération est cofinancée par l'Union européenne. L'Europe s'engage en région Centre-Val de Loire avec le Fonds Européen de Développement Régional.

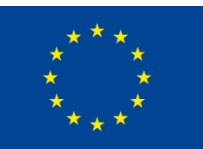

UNION EUROPÉENNE Fonds Européen de Développement Régional

## Activation du compte

Se rendre à l'adresse : <u>https://www.colleges-eureliens.fr/</u> puis cliquer sur Se connecter

#### C C colleges-eureliens.fr/portail/f/welcome/normal/render.uP

#### COLLÈGES EURÉLIENS

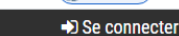

🖈 🖸 🌲 🗑 En pause

#### EduConnect

#### Connexion des parents et élèves des établissements de l'éducation nationale

Les élèves et parents d'élève des établissements de l'éducation nationale se connectent à l'ENT en utilisant le guichet de l'éducation nationale appelé Educonnect.

Le guichet Educonnect est mis en place dans un but d'unification et de simplification de l'accès aux services proposés dans le cadre de la scolarité des enfants, comme le précise la brochure d'information de l'éducation nationale.

Pour accéder au guichet Educonnect, il vous faut cliquer sur "Se connecter" à droite du bandeau ci-dessus et choisir votre profil : "Élève ou parent via Educonnect".

Les parents d'élève peuvent créer leur compte Educonnect directement depuis la page de connexion Educonnect.

Tous les élèves se verront distribuer leur compte Educonect dans leur établissement.

L'assistance de l'éducation nationale est accessible depuis la page de connexion Educonnect.

#### Bienvenue sur votre ENT !

L'utilisation du portail ENT est en général intuitive et l'ergonomie correspond aux standards généralement appliqués sur les sites internet. Vous pouvez cependant avoir besoin d'informations sur le fonctionnement de l'ENT et cette aide en ligne devrait pouvoir vous en apporter sur les points suivants :

Page d'accueil ENT avant connexion Connexion à l'ENT Page d'accueil ENT après connexion Favoris de l'utilisateur Avatar de l'utilisateur Changement d'établissement courant pour les utilisateurs qui exercent sur plusieurs établissements d'enseignement Activer/Réinitialiser Mot de passe oublié ? Les copies d'écran proposées correspondent à un affichage sur un ordinateur classique, mais le principe et le fonctionnement sont identiques sur les appareils mobiles. La vue s'adapte automatiquement à la taille de l'écran.

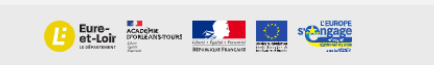

Accessibilité : partiellement conforme CGU Apereo.org ESUP-Portail @Collèges Euréliens

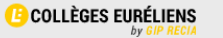

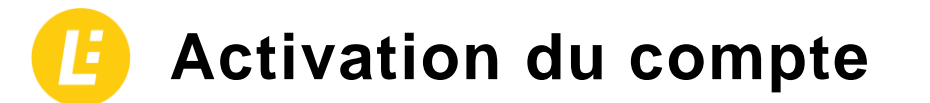

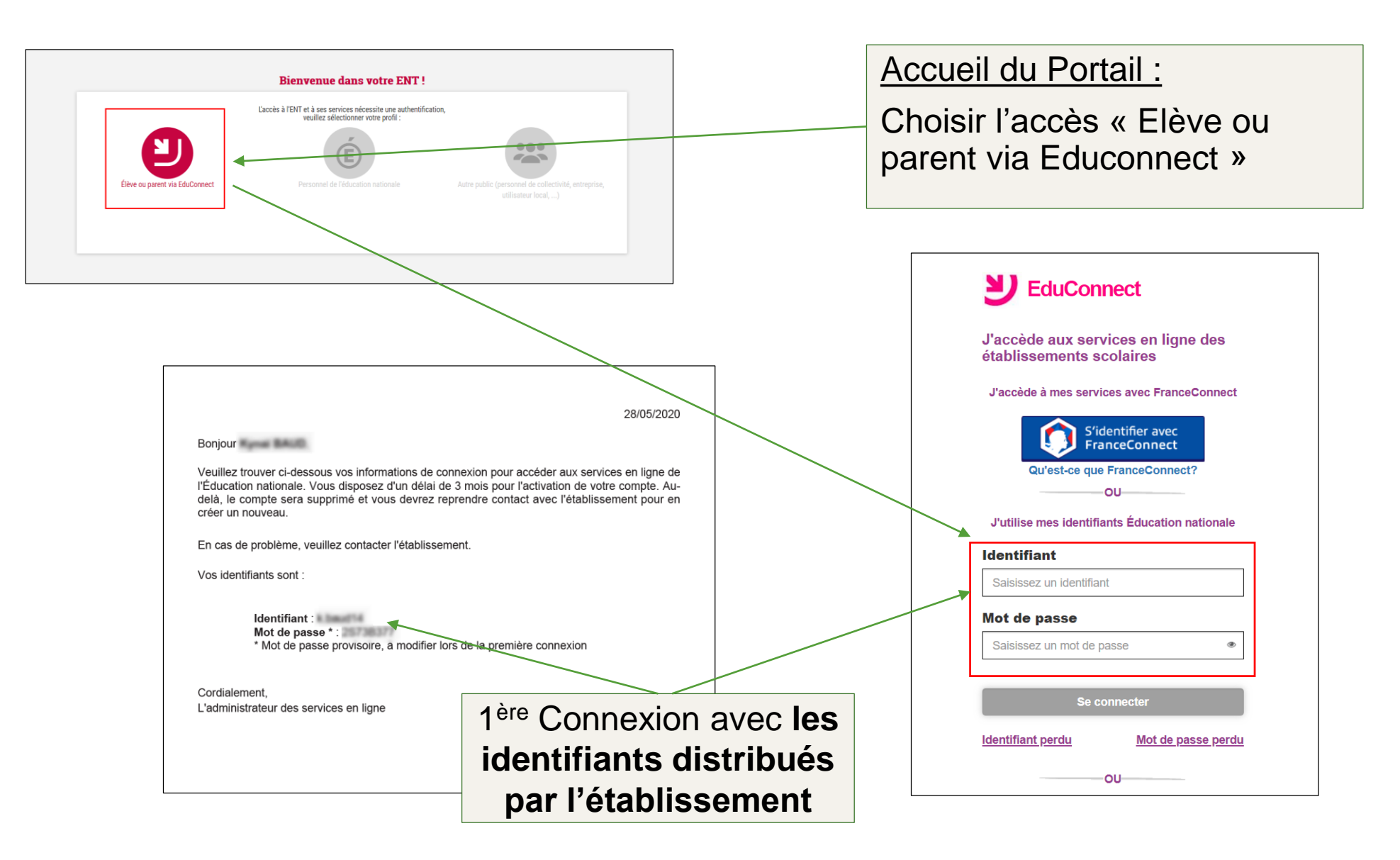

### Activation du compte

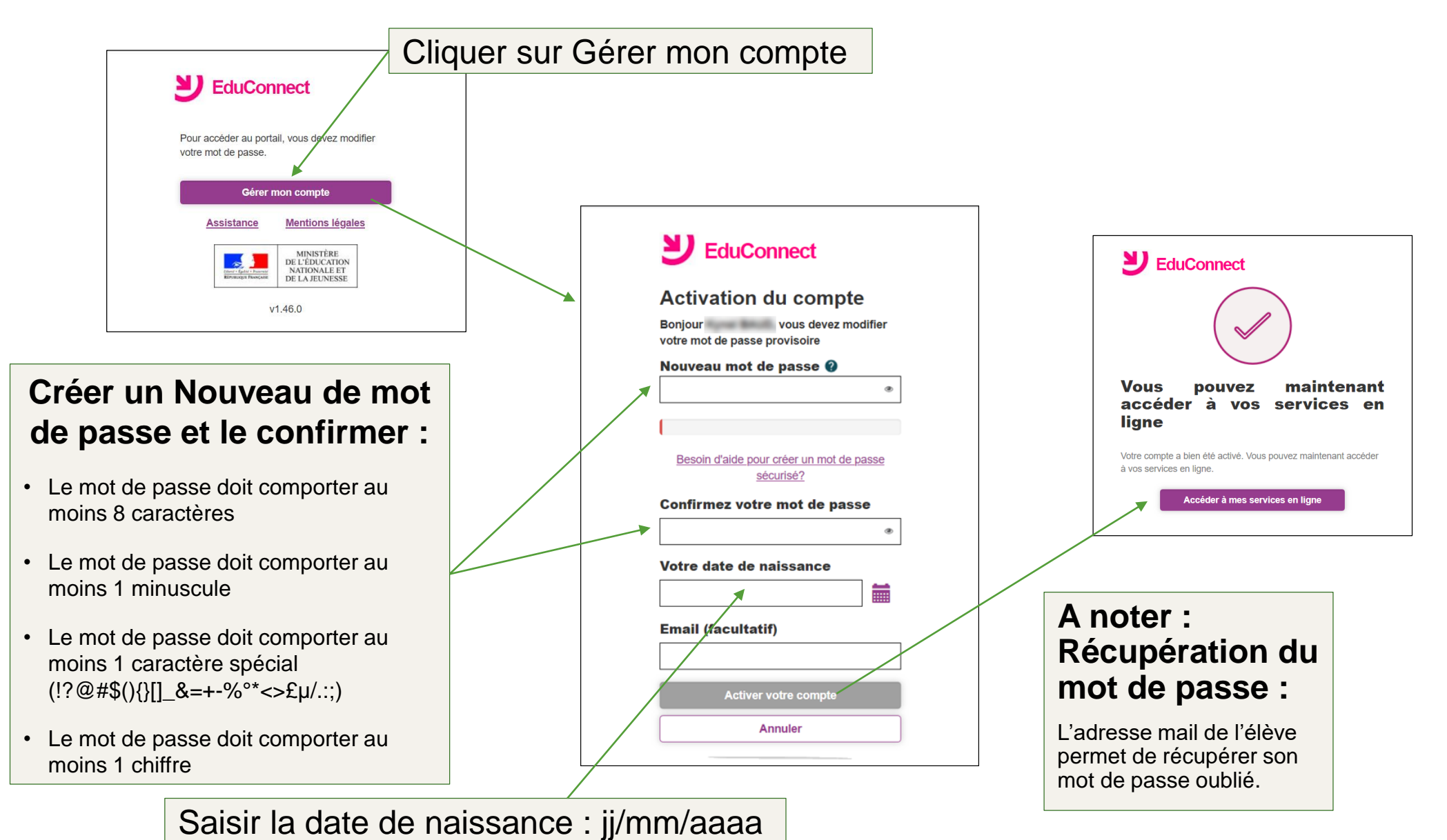

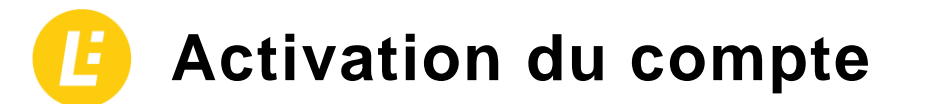

|                                                                                                    |                                                                                                    | Accueil du F                                                                                                    | <u>Portail :</u>                                   |         |
|----------------------------------------------------------------------------------------------------|----------------------------------------------------------------------------------------------------|----------------------------------------------------------------------------------------------------|----------------------------------------------------|---------|
| Bienvenue dans votre ENT !<br>Liccés à l'ENT et à ses services settes une authentification,<br>centre sélectionner votre profit<br>Livre ou parent via EduConnect<br>Personnel de l'éducation nationale A | utre public (personnel de collectivité, entreprise,<br>utilisateur local,)                                                                                                    | parent via Educ                                                                                                    | connect »                                          |         |
| <b>EduConnect</b><br>J'accède aux services en ligne des<br>établissements scolaires<br>J'accède à mes services avec FranceConnect<br>S'identifier avec<br>FranceConnect<br>Qu'estice que FranceConnect?   | Conditions Générales d'Utilit<br>Merci de live et d'accepter les Conditions Défenséeres<br>I conditions Générales d'Utilit<br>Merci de live et d'accepter les Conditions déchacen, Liacopt<br>I charte d'utilisation de l'Espace Nur<br>Charte d'utilisation de l'Espace Nur<br>Charte d'utilisation de l'Espace Nur<br>Charte d'utilisation de l'Espace Nur<br>Charte d'utilisation de l'Espace Nur | AVEC les<br>sonnels<br>sation<br>Tutilisation (CGU). Ces règles sont destinées à encadrer Tutilisation de FENT,<br>ation de ces règles vous engage à les respecter !<br>trifique de Travail Touraine e-school du département<br>e l'Indre et Loire                       |                                                    |         |
| J'utilise mes identifiants Éducation nationale<br>Identifiant<br>Saisissez un identifiant<br>Mot de passe<br>Saisissez un mot de passe<br>Se connecter<br>Identifiant perdu<br>Mot de passe perdu         | Le collège<br>Représenté par son chef d'établissement<br>Ci-après dénommé« l'Établissement »<br>D'UNE PART<br>ET<br>Toute personne utilisant les outils et service<br>e-school mis à disposition par l'établisseme<br>l'extérieur de l'établissement.<br>Ci-après dénommé « l'Utilisateur » : dister<br>Nationale. Les internances subtrance foolles<br>D'D'al lu et j'accepte les Conditions G      | s de l'ESPACE NUMERIQUE DE-TRAVAIL Toursine<br>nt, dans le cadre des grainfiés éducatives, à l'intérieur ou à<br>parents d'élèves, tous les personnels de l'Éducation<br>indide. nutaux de strans ou maîtres d'Amesaticans<br>énérales d'Utilisation décrites ci-dessus. | 3 Lire, puis a<br>les conditions<br>générales d'ut | ccepter |
| OU                                                                                                    |                                                                                                    |                                                                                                    |                                                    |         |

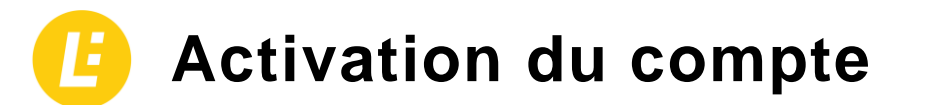

|                                                                                                    | 4 <u>Accueil du Portail :</u>                                                                                                    |
|----------------------------------------------------------------------------------------------------|----------------------------------------------------------------------------------------------------|
| <b>8</b> 3                                                                                                    | Possibilité de saisir une                                                                                                    |
| Adresses de messagerie                                                                                                    | adresse externe                                                                                                    |
| L'ENT vous a attribué automatiquement une adresse électronique correspondant à votre nom.prénom (suivi d'un numéro lorsqu'il y<br>a des homonymes). Elle est uniquement utilisée dans la cadre de l'ENT et ne peut pas être utilisée pour des cummunications<br>externes. |                                                                                                    |
| Votre adresse ENT est la suivante : prenom.nom@colleges-eureliens.fr                                                                                                    | 5 Compte activé                                                                                                    |
| Vous avez la possibilité de définir une adresse que vous utilisez tous les jours à l'extérieur de l'ENT. Si vous le souhaitez, Les messages internes ENT peuvent aussi être redirigés sur cette adresse .                                                                 |                                                                                                    |
| Adresse électronique externe                                                                                                    |                                                                                                    |
| Confirmation de l'adresse électronique externe                                                                                                    |                                                                                                    |
| ☐ Rediriger mes messages internes ENT vers cette adresse de méssagerie.<br>Continuer                                                                                                    | Compte activé !<br>Félicitations ! Votre compte ENT est maintenant actif.<br>Pour activer votre compte il a fallu vous déconnecter de l'ENT. |
|                                                                                                    |                                                                                                    |
| A noter : Récupération du mot de passe :                                                                                                    |                                                                                                    |
| L'adresse mail de l'élève permet de récupérer son mot de passe oublié                                                                                                    | Accès ENT                                                                                                    |